## **Encrypting a Powerpoint 2010 file**

- 1. Open the File you want to encrypt.
- 2. Click the File tab.

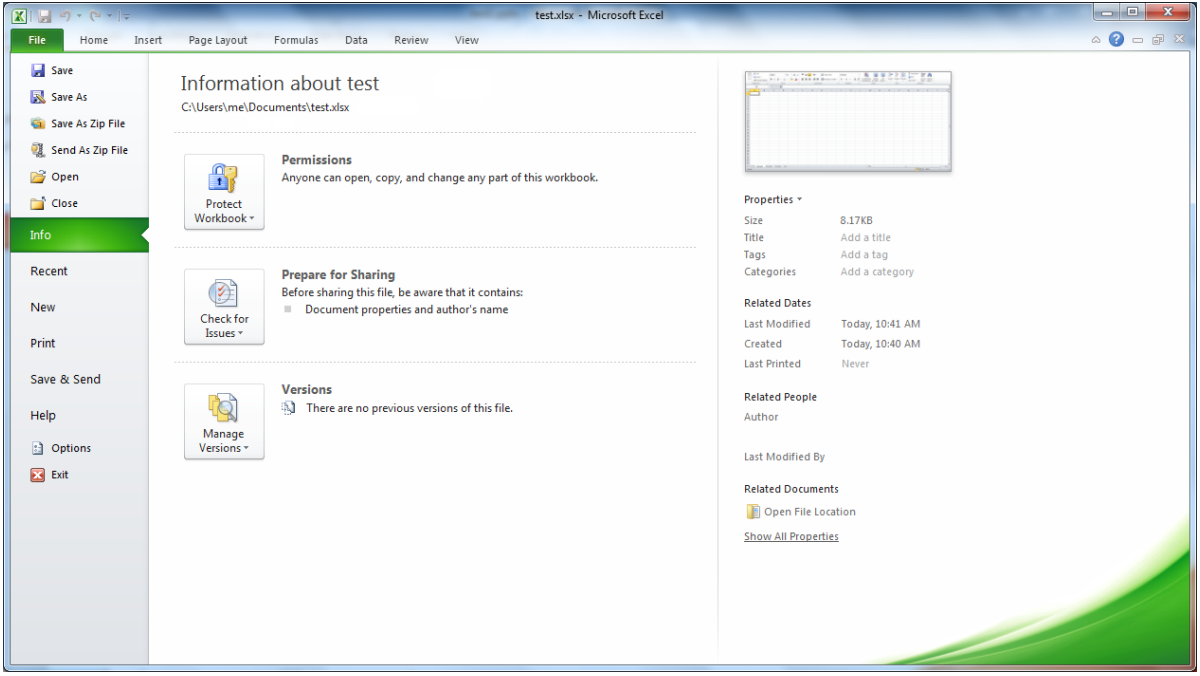

3. In the **Permissions** section– of either Microsoft Word, Excel or PowerPoint – click one of the following:

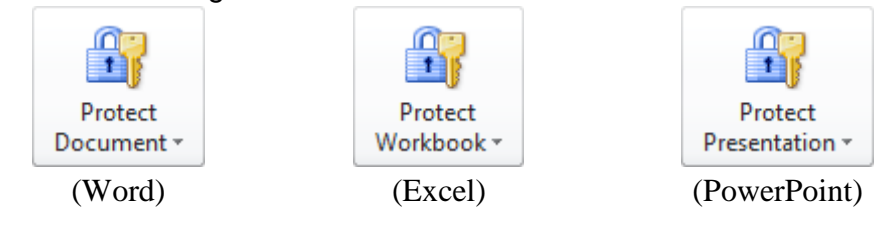

4. In the drop-down menu that appears, choose Encrypt with Password.

| <b>\$</b> | Mark as <u>Final</u><br>Let readers know the document is final<br>and make it read-only.                             |   |
|-----------|----------------------------------------------------------------------------------------------------|---|
|           | <u>Encrypt with Password</u><br>Require a password to open this<br>document.                                         |   |
|           | Restrict E <u>d</u> iting<br>Control what types of changes people<br>can make to this document.                      |   |
|           | <u>Restrict Permission by People</u><br>Grant people access while removing<br>their ability to edit, copy, or print. | Þ |
|           | Add a Digital <u>Signature</u><br>Ensure the integrity of the document<br>by adding an invisible digital signature.  |   |

5. Type the password you would like to use into the **Password:** box in the "Encrypt Document" window and click **OK**.

| Encrypt Document                                                                                                    |                         | 23             |
|----------------------------------------------------------------------------------------------------|-------------------------|----------------|
| Encrypt the contents of this file<br>Passwo <u>r</u> d:                                                                                                    |                         |                |
| Caution: If you lose or forget the password, it<br>recovered. It is advisable to keep a list of pass<br>their corresponding document names in a safe<br>(Remember that passwords are case-sensitive | cann<br>sword:<br>place | ot be<br>s and |
| ОК                                                                                                    | Са                      | ncel           |

6. Re-type the same password into the **Reenter password:** box in the "Confirm Password" window and click **OK**.

| Confirm Password 2 23                                                                                                    |
|----------------------------------------------------------------------------------------------------|
| Encrypt the contents of this file<br><u>R</u> eenter password:                                                                                                    |
| Caution: If you lose or forget the password, it cannot be<br>recovered. It is advisable to keep a list of passwords and<br>their corresponding document names in a safe place.<br>(Remember that passwords are case-sensitive.) |
| OK Cancel                                                                                                    |

Note: If you receive the "Confirmation password is not identical" message, click **OK** to clear the message, then **Cancel** to close the "Confirm Password" window. Retype your password in the "Encrypt Document" window (Step 5) and continue.

- 7. **Remember your password**. It is very important that you remember your password. If you lose or forget the password, it cannot be recovered. It would be prudent to keep a list of passwords and their corresponding document names in a safe place.
- 8. Confirm that your file is encrypted with a password in the Permissions section.

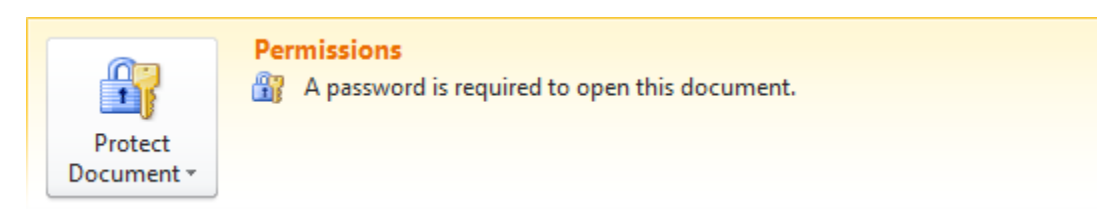

9. Click the **Home** tab to continue working on your file or click **Exit** to close the file.